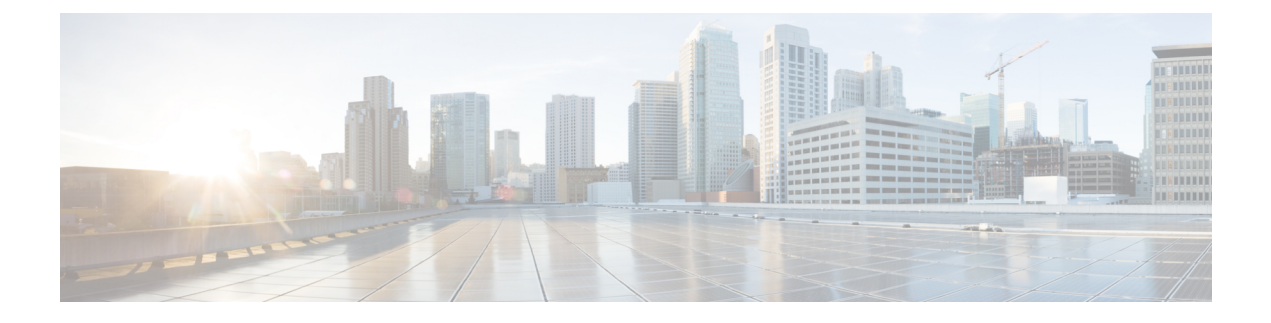

# **Managing Certificates**

- Information about Loading an Externally Generated SSL Certificate, on page 1
- Downloading Device Certificates, on page 3
- Uploading Device Certificates, on page 6
- Downloading CA Certificates, on page 8
- Uploading CA Certificates, on page 10
- Generating a Certificate Signing Request, on page 11
- Downloading Third-Party Certificate, on page 15

# Information about Loading an Externally Generated SSL Certificate

You can use a supported transfer method such as TFTP server to download an externally generated SSL certificate to the controller. Follow these guidelines for using TFTP:

- If you load the certificate through the service port, the TFTP server must be on the same subnet as the controller because the service port is not routable, or you must create static routes on the controller. Also, if you load the certificate through the distribution system network port, the TFTP server can be on any subnet.
- A third-party TFTP server cannot run on the same PC as the Cisco Prime Infrastructure because the Prime Infrastructure built-in TFTP server and the third-party TFTP server require the same communication port.

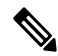

**Note** Chained certificates are supported for web authentication and management certificate.

### CSR compliance with RFC-5280

With all parameters in CSR aligned with RFC-5280, there are some restrictions as follows:

- emailAddress in CSR can only be 128 characters long.
- If the CSR is generated using the CLI, the maximum number of characters (of all input combined for CSR) is limited to 500 including **config certificate generate csr-**\*\*\*\*\*.

### **Related Documentation**

Generate CSR for Third-Party Certificates and Download Chained Certificates to the WLC—https://www.cisco.com/c/en/us/support/docs/wireless/4400-series-wireless-lan-controllers/ 109597-csr-chained-certificates-wlc-00.html

### Loading an SSL Certificate (GUI)

### Procedure

| Step 1<br>Step 2 | Choose <b>Security</b> > <b>Web Auth</b> > <b>Certificate</b> .<br>On the <b>Web Authentication Certificate</b> page, check the <b>Download SSL Certificate</b> check box. |                                                                                                    |  |
|------------------|----------------------------------------------------------------------------------------------------|----------------------------------------------------------------------------------------------------|--|
| •                | Note                                                                                                    | On the controller GUI, only TFTP transfer mode is used. You can use other methods such as FTP, and so on, on the controller CLI. |  |
| Step 3           | In the Se                                                                                                    | rver IP Address field, enter the IP address of the TFTP server.                                                                  |  |
| Step 4           | In the <b>Maximum Retries</b> field, enter the maximum number of times that the TFTP server attempts to download the certificate.                                          |                                                                                                    |  |
| Step 5           | In the <b>Ti</b> certificat                                                                                                    | <b>meout</b> field, enter the amount of time (in seconds) that the TFTP server attempts to download the e.                       |  |
| Step 6           | In the Co                                                                                                    | ertificate File Path field, enter the directory path of the certificate.                                                         |  |
| Step 7           | In the Co                                                                                                    | ertificate File Name field, enter the name of the certificate (webadmincert_name.pem).                                           |  |
| Step 8           | (Optional) In the <b>Certificate Password</b> field, enter a password to encrypt the certificate.                                                                          |                                                                                                    |  |
| Step 9           | Save the                                                                                                    | configuration.                                                                                                    |  |
| Step 10          | Choose effect,                                                                                                    | Commands > Reboot > Reboot > Save and Reboot to reboot the controller for your changes to take                                   |  |

### Loading an SSL Certificate (CLI)

The procedure described in this section is similar for both webauthcert and webadmincert installation, with the difference being in the download of the datatype.

### Procedure

| Step 1 | Use a password to encrypt the HTTPS certificate in a .PEM-encoded file. The PEM-encoded file is called a web administration certificate file (webadmincert_name.pem). |
|--------|----------------------------------------------------------------------------------------------------|
| Step 2 | Move the webadmincert name.pem file to the default directory on your TFTP server.                                                                                     |

**Step 3** To view the current download settings, enter this command and answer **n** to the prompt:

### transfer download start

Information similar to the following appears:

Mode..... TFTP

|        | Data Type Admin Cert<br>TFTP Server IP xxx.xxx.xxx<br>TFTP Path <directory path=""><br/>TFTP Filename<br/>Are you sure you want to start? (y/n) n<br/>Transfer Canceled</directory> |
|--------|----------------------------------------------------------------------------------------------------|
| Step 4 | Use these commands to change the download settings:                                                                                                    |
|        | transfer download mode tftp                                                                                                    |
|        | transfer download datatype webadmincert                                                                                                    |
|        | transfer download serverip TFTP_server IP_address                                                                                                    |
|        | transfer download path absolute_TFTP_server_path_to_the_update_file                                                                                                    |
|        | transfer download filename webadmincert_name.pem                                                                                                    |
| Step 5 | To set the password for the .PEM file so that the operating system can decrypt the web administration SSL key and certificate, enter this command:                                  |
|        | transfer download certpassword private_key_password                                                                                                    |
| Step 6 | To confirm the current download settings and start the certificate and key download, enter this command and answer $\mathbf{y}$ to the prompt:                                      |
|        | transfer download start                                                                                                    |
|        | Information similar to the following appears:                                                                                                    |
|        | Mode                                                                                                    |
| Step 7 | To save the SSL certificate, key, and secure web password to NVRAM so that your changes are retained across reboots, enter this command: <b>save config</b>                         |

Step 8To reboot the controller, enter this command:<br/>reset system

# **Downloading Device Certificates**

Each wireless device (controller, access point, and client) has its own device certificate. For example, the controller is shipped with a Cisco-installed MIC device certificate.

Note For more information about configuring local EAP, see the "Configuring Local EAP" section. Follow the instructions in this section to download a vendor-specific device certificate to the controller through the GUI or CLI. However, before you begin, make sure you have a TFTP or FTP server available for the certificate download. Follow these guidelines when setting up a TFTP or FTP server: • If you are downloading through the service port, the TFTP or FTP server must be on the same subnet as the service port because the service port is not routable, or you must create static routes on the controller. • If you are downloading through the distribution system network port, the TFTP or FTP server can be on the same or a different subnet because the distribution system port is routable. • A third-party TFTP or FTP server cannot run on the same computer as Cisco Prime Infrastructure because the Prime Infrastructure built-in TFTP or FTP server and the third-party TFTP or FTP server require the same communication port. Note All certificates downloaded to the controller must be in PEM format. Note Clients using Microsoft Windows 10 with default (zero-touch config) supplicant fail to connect to controller when there is no CA certificate to validate the server certificate. This is because the supplicant does not pop up a window to accept the server certificate and silently rejects the 802.1X authentication. Therefore, we recommend that you do either of the following: · Manually install a third-party CA certificate on the AAA server, which the clients using Microsoft Windows 10 can trust. • Use any other supplicant, such as Cisco AnyConnect, which pops up a window to trust or not trust the server certificate. If you accept the trust certificate, then the client is authenticated.

#### **Related Topics**

Local EAP

### **Downloading Device Certificates (GUI)**

| Step 1 | Copy the device certificate to the default directory on your server.                               |
|--------|----------------------------------------------------------------------------------------------------|
| Step 2 | Choose <b>Commands</b> > <b>Download File</b> to open the Download File to Controller page.        |
| Step 3 | From the File Type drop-down list, choose Vendor Device Certificate.                               |
| Step 4 | In the Certificate Password text box, enter the password that was used to protect the certificate. |
| Step 5 | From the Transfer Mode drop-down list, choose from the following options:                          |

|         | <ul> <li>TFTP</li> <li>FTP</li> <li>SFTP (available in 7.4 and later releases)</li> </ul>                                                                                                    |
|---------|----------------------------------------------------------------------------------------------------|
| Step 6  | In the IP Address text box, enter the IP address of the server.                                                                                                    |
|         | If you are using a TFTP server, the default values of 10 retries and 6 seconds for the Maximum Retries and Timeout text boxes should work correctly without any adjustment. However, you can change these values.                                  |
| Step 7  | Enter the maximum number of times that the TFTP server attempts to download the certificate in the Maximum Retries text box and the amount of time (in seconds) that the TFTP server attempts to download the certificate in the Timeout text box. |
| Step 8  | In the File Path text box, enter the directory path of the certificate.                                                                                                    |
| Step 9  | In the File Name text box, enter the name of the certificate.                                                                                                    |
| Step 10 | If you are using an FTP server, follow these steps:                                                                                                    |
|         | a) In the Server Login Username text box, enter the username to log into the FTP server.                                                                                                    |
|         | b) In the Server Login Password text box, enter the password to log into the FTP server.                                                                                                    |
|         | c) In the Server Port Number text box, enter the port number on the FTP server through which the download occurs. The default value is 21.                                                                                                    |
| Step 11 | Click <b>Download</b> to download the device certificate to the controller. A message appears indicating the status of the download.                                                                                                    |
| Step 12 | After the download is complete, choose <b>Commands</b> > <b>Reboot</b> > <b>Reboot</b> .                                                                                                    |
| Step 13 | If prompted to save your changes, click Save and Reboot.                                                                                                    |
| Step 14 | Click <b>OK</b> to confirm your decision to reboot the controller.                                                                                                    |

# **Downloading Device Certificates (CLI)**

### Procedure

| Step 1 | Log onto the controller CLI.                                                         |
|--------|--------------------------------------------------------------------------------------|
| Step 2 | Specify the transfer mode used to download the config file by entering this command: |
|        | transfer download mode {tftp   ftp   sftp}                                           |
| Step 3 | Specify the type of the file to be downloaded by entering this command:              |
|        | transfer download datatype eapdevcert                                                |
| Step 4 | Specify the certificate's private key by entering this command:                      |
|        | transfer download certpassword password                                              |
| Step 5 | Specify the IP address of the TFTP or FTP server by entering this command:           |
|        | transfer download serverip server-ip-address                                         |
| Step 6 | Specify the name of the config file to be downloaded by entering this command:       |
|        | transfer download path server-path-to-file                                           |
|        |                                                                                      |

| Step 7  | Specify the directory path of the config file by entering this command: |                                                                                                    |  |
|---------|-------------------------------------------------------------------------|----------------------------------------------------------------------------------------------------|--|
|         | transfer down                                                           | load filename filename.pem                                                                                                    |  |
| Step 8  | (Optional) If yo                                                        | ou are using a TFTP server, enter these commands:                                                                                                    |  |
|         | • transfer d                                                            | ownload tftpMaxRetries retries                                                                                                    |  |
|         | • transfer d                                                            | ownload tftpPktTimeout timeout                                                                                                    |  |
|         | Note                                                                    | The default values of 10 retries and a 6-second timeout should work correctly without any adjustment. However, you can change these values. To do so, enter the maximum number of times that the TFTP server attempts to download the software for the <i>retries</i> parameter and the amount of time (in seconds) that the TFTP server attempts to download the software for the <i>timeout</i> parameter. |  |
| Step 9  | If you are using                                                        | an FTP server, enter these commands (skip this step if you are not using FTP server):                                                                                                    |  |
|         | • transfer download username username                                   |                                                                                                    |  |
|         | • transfer d                                                            | ownload password password                                                                                                    |  |
|         | • transfer d                                                            | ownload port port                                                                                                    |  |
|         | Note                                                                    | The default value for the port parameter is 21.                                                                                                    |  |
| Step 10 | View the update confirm the cur                                         | ed settings by entering the <b>transfer download start</b> command. Answer $\mathbf{y}$ when prompted to rent settings and start the download process.                                                                                                    |  |
| Step 11 | Reboot the con-                                                         | troller by entering this command:                                                                                                    |  |
|         | reset system                                                            |                                                                                                    |  |
|         |                                                                         |                                                                                                    |  |

# **Uploading Device Certificates**

### **Uploading Device Certificates (GUI)**

| Step 1 | Choose <b>Commands</b> > <b>Upload File</b> to open the Upload File from Controller page. |
|--------|-------------------------------------------------------------------------------------------|
| Step 2 | From the File Type drop-down list, choose <b>IPSec Device Certificate</b> .               |
| Step 3 | From the Transfer Mode drop-down list, choose from the following options:                 |
|        | • TFTP<br>• FTP<br>• SFTP                                                                 |
| Step 4 | In the IP Address text box, enter the IP address of the server.                           |
| Step 5 | In the File Path text box, enter the directory path of the certificate.                   |

| Step 6  | In the File Name text box, enter the name of the certificate.                                                                                                    |
|---------|----------------------------------------------------------------------------------------------------|
| Step 7  | If you are using an FTP server, follow these steps (skip this step if you are not using FTP server):                                                                          |
|         | a) In the Server Login Username text box, enter the username to log on to the FTP server.                                                                                     |
|         | b) In the Server Login Password text box, enter the password to log on to the FTP server.                                                                                     |
|         | c) In the Server Port Number text box, enter the port number on the FTP server through which the download occurs. The default value is 21. For SFTP, the default value is 22. |
| Step 8  | Click <b>Upload</b> to upload the CA certificate from the controller. A message appears indicating the status of the upload.                                                  |
| Step 9  | After the upload is complete, choose <b>Commands</b> > <b>Reboot</b> > <b>Reboot</b> .                                                                                        |
| Step 10 | If prompted to save your changes, click Save and Reboot.                                                                                                    |
| Step 11 | Click <b>OK</b> to confirm your decision to reboot the controller.                                                                                                    |
|         |                                                                                                    |

# **Uploading Device Certificates (CLI)**

| Step 1 | Log on to the controller CLI.                                                                                                    |
|--------|----------------------------------------------------------------------------------------------------|
| Step 2 | Specify the type of the file to be uploaded by entering this command:                                                                                                |
|        | transfer upload datatype ipsecdevcert                                                                                                    |
| Step 3 | Specify the transfer mode used to upload the file by entering this command:                                                                                          |
|        | transfer upload mode {tftp   ftp   sftp}                                                                                                    |
| Step 4 | Specify the IP address of the TFTP or FTP server by entering this command:                                                                                           |
|        | transfer upload serverip server-ip-address                                                                                                    |
| Step 5 | Specify the directory path of the file by entering this command:                                                                                                    |
|        | transfer upload path server-path-to-file                                                                                                    |
| Step 6 | Specify the name of the file to be uploaded by entering this command:                                                                                                |
|        | transfer upload filename filename                                                                                                    |
| Step 7 | If you are using an FTP server, enter these commands (skip this step if you are not using FTP server):                                                               |
|        | transfer upload username username                                                                                                    |
|        | transfer upload password password                                                                                                    |
|        | transfer upload port port                                                                                                    |
|        | <b>Note</b> The default value for the port parameter for is 21. For SFTP, the default value is 22.                                                                   |
| Step 8 | View the updated settings by entering the <b>transfer upload start</b> command. Answer y when prompted to confirm the current settings and start the upload process. |
|        |                                                                                                    |

**Step 9** Reboot the controller by entering the **reset system** command.

### **Downloading CA Certificates**

Controllers and access points have a Certificate Authority (CA) certificate that is used to sign and validate device certificates. The controller is shipped with a Cisco-installed CA certificate. This certificate may be used by EAP-FAST (when not using PACs), EAP-TLS, PEAP-GTC, and PEAP-MSCHAPv2 to authenticate wireless clients during local EAP authentication. However, if you want to use your own vendor-specific CA certificate, it must be downloaded to the controller.

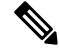

Note For more information about configuring local EAP, see the "Configuring Local EAP" section.

Follow the instructions in this section to download CA certificates to the controller through the GUI or CLI. However, before you begin, make sure that you have a TFTP or FTP server available for the certificate download. Follow these guidelines when setting up a TFTP or FTP server:

- If you are downloading through the service port, the TFTP or FTP server must be on the same subnet as the service port because the service port is not routable, or you must create static routes on the controller.
- If you are downloading through the distribution system network port, the TFTP or FTP server can be on the same or a different subnet because the distribution system port is routable.
- A third-party TFTP or FTP server cannot run on the same computer as Cisco Prime Infrastructure because the Prime Infrastructure built-in TFTP or FTP server and the third-party TFTP or FTP server require the same communication port.

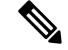

**Note** All certificates downloaded to the controller must be in PEM format.

### **Download CA Certificates (GUI)**

| Sten 1 | Conv the CA certificate to the default directory on your server                                                                                                    |  |  |
|--------|----------------------------------------------------------------------------------------------------|--|--|
| 0.000  | $C_{1}$ $C_{1}$ $C_{2}$ $C_{2$ |  |  |
| Step 2 | Choose <b>Commands</b> > <b>Download File</b> to open the Download File to Controller page.                                                                                                    |  |  |
| Step 3 | From the File Type drop-down list, choose Vendor CA Certificate.                                                                                                    |  |  |
| Step 4 | From the Transfer Mode drop-down list, choose from the following options:                                                                                                    |  |  |
|        | • TFTP                                                                                                    |  |  |
|        | • FTP                                                                                                    |  |  |
|        | • SFTP (available in 7.4 and later releases)                                                                                                    |  |  |
| Step 5 | In the IP Address text box, enter the IP address of the server.                                                                                                    |  |  |

|         | If you are using a TFTP server, the default values of 10 retries and 6 seconds for the Maximum Retries and Timeout text boxes should work correctly without any adjustment. However, you can change these values.                                  |
|---------|----------------------------------------------------------------------------------------------------|
| Step 6  | Enter the maximum number of times that the TFTP server attempts to download the certificate in the Maximum Retries text box and the amount of time (in seconds) that the TFTP server attempts to download the certificate in the Timeout text box. |
| Step 7  | In the File Path text box, enter the directory path of the certificate.                                                                                                    |
| Step 8  | In the File Name text box, enter the name of the certificate.                                                                                                    |
| Step 9  | If you are using an FTP server, follow these steps:                                                                                                    |
|         | a) In the Server Login Username text box, enter the username to log on to the FTP server.                                                                                                    |
|         | b) In the Server Login Password text box, enter the password to log on to the FTP server.                                                                                                    |
|         | c) In the Server Port Number text box, enter the port number on the FTP server through which the download occurs. The default value is 21.                                                                                                    |
| Step 10 | Click <b>Download</b> to download the CA certificate to the controller. A message appears indicating the status of the download.                                                                                                    |
| Step 11 | After the download is complete, choose <b>Commands</b> > <b>Reboot</b> > <b>Reboot</b> .                                                                                                    |
| Step 12 | If prompted to save your changes, click Save and Reboot.                                                                                                    |
| Step 13 | Click <b>OK</b> to confirm your decision to reboot the controller.                                                                                                    |
|         |                                                                                                    |

# **Downloading CA Certificates (CLI)**

### Procedure

| Step 1 | Log on to the controller CLI.                                                        |
|--------|--------------------------------------------------------------------------------------|
| Step 2 | Specify the transfer mode used to download the config file by entering this command: |
|        | transfer download mode {tftp   ftp   sftp}                                           |
| Step 3 | Specify the type of the file to be downloaded by entering this command:              |
|        | transfer download datatype eapdevcert                                                |
| Step 4 | Specify the IP address of the TFTP or FTP server by entering this command:           |
|        | transfer download serverip server-ip-address                                         |
| Step 5 | Specify the directory path of the config file by entering this command:              |
|        | transfer download path server-path-to-file                                           |
| Step 6 | Specify the name of the config file to be downloaded by entering this command:       |
|        | transfer download filename filename                                                  |
| Step 7 | (Optional) If you are using a TFTP server, enter these commands:                     |
|        | transfer download tftpMaxRetries retries                                             |
|        | transfer download tftpPktTimeout timeout                                             |

I

|         | Note                       | The default values of 10 retries and a 6-second timeout should work correctly without any adjustment. However, you can change these values. To do so, enter the maximum number of times that the TFTP server attempts to download the software for the <i>retries</i> parameter and the amount of time (in seconds) that the TFTP server attempts to download the software for the <i>timeout</i> parameter. |
|---------|----------------------------|----------------------------------------------------------------------------------------------------|
| Step 8  | If you are usi             | ng an FTP server, enter these commands (skip this step if you are not using FTP server):                                                                                                    |
|         | • transfer                 | download username username                                                                                                    |
|         | • transfer                 | download password password                                                                                                    |
|         | • transfer                 | download port port                                                                                                    |
|         | Note                       | The default value for the port parameter is 21.                                                                                                    |
| Step 9  | View the upd confirm the c | ated settings by entering the <b>transfer download start</b> command. Answer y when prompted to urrent settings and start the download process.                                                                                                    |
| Step 10 | Reboot the co              | ontroller by entering the <b>reset system</b> command.                                                                                                    |
|         |                            |                                                                                                    |
|         |                            |                                                                                                    |

# **Uploading CA Certificates**

## **Uploading CA Certificates (GUI)**

| Step 1 | Choose <b>Commands</b> > <b>Upload File</b> to open the Upload File from Controller page.                                                                                         |
|--------|----------------------------------------------------------------------------------------------------|
| Step 2 | From the File Type drop-down list, choose IPSec CA Certificate.                                                                                                    |
| Step 3 | From the Transfer Mode drop-down list, choose from the following options:                                                                                                    |
|        | • TFTP                                                                                                    |
|        | • FTP                                                                                                    |
|        | • SFTP                                                                                                    |
| Step 4 | In the IP Address field, enter the IP address of the server.                                                                                                    |
| Step 5 | In the File Path field, enter the directory path of the certificate.                                                                                                    |
| Step 6 | In the File Name field, enter the name of the certificate.                                                                                                    |
| Step 7 | (Optional) If you are using an FTP server, follow these steps (skip this step if you are not using FTP server):                                                                   |
|        | a) In the <b>Server Login Username</b> field, enter the username to log on to the FTP server.                                                                                     |
|        | b) In the Server Login Password field, enter the password to log on to the FTP server.                                                                                            |
|        | c) In the <b>Server Port Number</b> field, enter the port number on the FTP server through which the download occurs. The default value is 21. For SFTP, the default value is 22. |
| Step 8 | Click <b>Upload</b> to upload the CA certificate from the controller. A message appears indicating the status of the upload.                                                      |

**Step 9** If prompted to save your changes, click **Save**.

### **Uploading CA Certificates (CLI)**

### Procedure

| Step 1 | Log on to the controller CLI.                                                                                                    |
|--------|----------------------------------------------------------------------------------------------------|
| Step 2 | Specify the type of the file to be uploaded by entering this command:                                                                                                |
|        | transfer upload datatype ipseccacert                                                                                                    |
| Step 3 | Specify the transfer mode used to upload the file by entering this command:                                                                                          |
|        | transfer upload mode {tftp   ftp   sftp}                                                                                                    |
| Step 4 | Specify the IP address of the TFTP or FTP server by entering this command:                                                                                           |
|        | transfer upload serverip server-ip-address                                                                                                    |
| Step 5 | Specify the directory path of the file by entering this command:                                                                                                    |
|        | transfer upload path server-path-to-file                                                                                                    |
| Step 6 | Specify the name of the file to be uploaded by entering this command:                                                                                                |
|        | transfer upload filename filename                                                                                                    |
| Step 7 | (Optional) If you are using an FTP server, enter these commands (skip this step if you are not using FTP server):                                                    |
|        | transfer upload username username                                                                                                    |
|        | transfer upload password password                                                                                                    |
|        | transfer upload port                                                                                                    |
|        | <b>Note</b> The default value for the port parameter is 21. For SFTP, the default value is 22.                                                                       |
| Step 8 | View the updated settings by entering the <b>transfer upload start</b> command. Answer y when prompted to confirm the current settings and start the upload process. |
| Step 9 | Reboot the controller by entering the <b>reset system</b> command.                                                                                                   |

## **Generating a Certificate Signing Request**

This section describes how to generate a Certificate Signing Request (CSR) to get a third-party certificate and how to download a chained certificate to the controller. You can generate a CSR using either of the following methods:

• Using OpenSSL

• Using the controller itself

#### **Related Documentation**

Generate CSR for Third-Party Certificates and Download Chained Certificates to the WLC: https://www.cisco.com/c/en/us/support/docs/wireless/4400-series-wireless-lan-controllers/ 109597-csr-chained-certificates-wlc-00.html

### Generating a Certificate Signing Request using OpenSSL

#### Procedure

**Step 1** Install and open the OpenSSL application.

**Step 2** Enter the command:

```
OpenSSL> req -new -newkey rsa:1024 -nodes -keyout mykey.pem -out myreq.pem
```

Generating the CSR by the controller itself will use a 2048-bit key size and the maximum ECDSA key size is 256 bits.

**Note** You must provide the correct Common Name. Ensure that the host name that is used to create the certificate (Common Name) matches the Domain Name System (DNS) host name entry for the virtual interface IP on the controller. This name should exist in the DNS as well. Also, after you make the change to the VIP interface, you must reboot the system in order for this change to take effect.

After you issue the command, you are prompted to enter information such as country name, state, city, and so on.

Information similar to the following appears:

```
OpenSSL> req -new -newkey rsa:1024 -nodes -keyout mykey.pem -out myreq.pem
Loading 'screen' into random state - done
Generating a 1024 bit RSA private key
. . . . . . . . . . . . . . . +++++++
writing new private key to 'mykey.pem'
____
You are about to be asked to enter information that will be incorporated
into your certificate request.
What you are about to enter is what is called a Distinguished Name or a DN.
There are quite a few fields but you can leave some blank
For some fields there will be a default value,
If you enter '.', the field will be left blank.
Country Name (2 letter code) [AU]:US
State or Province Name (full name) [Some-State]:CA
Locality Name (eg, city) []:San Jose
Organization Name (eg, company) [Internet Widgits Pty Ltd]:ABC
Organizational Unit Name (eg, section) []:CDE
Common Name (eg, YOUR name) []:XYZ.ABC
Email Address []:Test@abc.com
```

Please enter the following 'extra' attributes

```
to be sent with your certificate request
A challenge password []:Test123
An optional company name []:
OpenSSL>
```

After you provide all the required details two files are generated:

- A new private key that includes the name mykey.pem
- A CSR that includes the name *myreq.pem*
- **Step 3** Copy and paste the Certificate Signing Request (CSR) information into any CA enrollment tool. After you submit the CSR to a third party CA, the third party CA digitally signs the certificate and sends back the signed certificate chain through e-mail. In case of chained certificates, you receive the entire chain of certificates from the CA. If you only have one intermediate certificate similar to the example above, you will receive the following three certificates from the CA:
  - Root certificate.pem
  - · Intermediate certificate.pem
  - Device certificate.pem
  - **Note** Ensure that the certificate is Apache-compatible with SHA1 encryption.
- **Step 4** Once you have all the three certificates, copy and paste into another file the contents of each .pem file in this order:

```
-----BEGIN CERTIFICATE-----

*Device cert*

-----END CERTIFICATE-----

*Intermediate CA cert *

-----END CERTIFICATE-----

*Root CA cert *

-----END CERTIFICATE-----
```

- **Step 5** Save the file as *All-certs.pem*.
- **Step 6** Combine the All-certs.pem certificate with the private key that you generated along with the CSR (the private key of the device certificate, which is mykey.pem in this example), and save the file as final.pem.
- **Step 7** Create the All-certs.pem and final.pem files by entering these commands:

```
openssl> pkcs12 -export -in All-certs.pem -inkey mykey.pem
        -out All-certs.p12 -clcerts -passin pass:check123
        -passout pass:check123
openssl> pkcs12 -in All-certs.p12 -out final.pem
```

-passin pass:check123 -passout pass:check123

final.pem is the file that we need to download to the controller.

**Note** You must enter a password for the parameters **-passin** and **-passout**. The password that is configured for the **-passout** parameter must match the certpassword parameter that is configured on the controller. In the above example, the password that is configured for both the **-passin** and **-passout** parameters is check123.

### What to do next

Download the final.pem file to the controller either using CLI or GUI.

# Generating a Certificate Signing Request using Cisco Wireless Controller (GUI)

In Release 8.3 or a later release, the more secure option is to use the controller itself to generate the CSR.

If you generate the CSR and do not install the resulting certificate, the controller will be inaccessible over HTTPS upon the next reboot because the controller looks for the newly generated CSR key after the reboot.

#### Procedure

| Step 1<br>Step 2 | Choose <b>Security</b> > <b>Certificate</b> > <b>CSR</b> .<br>On the <b>CSR</b> page, specify the following details: |
|------------------|----------------------------------------------------------------------------------------------------|
|                  | Certificate Type                                                                                                    |
|                  | Country Code                                                                                                    |
|                  | • State                                                                                                    |
|                  | • City                                                                                                    |
|                  | Organization                                                                                                    |
|                  | • Department                                                                                                    |
|                  | Common Name                                                                                                    |
|                  | • E-mail                                                                                                    |
|                  | • Key Type                                                                                                    |
|                  |                                                                                                    |

Step 3 Click Generate.

### What to do next

Download the CSR certificate file that is generated by navigating to **Commands** > **Upload File**.

### Generating a Certificate Signing Request using Cisco Wireless Controller (CLI)

In Release 8.3 or a later release, the more secure option is to use the controller itself to generate the CSR.

If you generate the CSR and do not install the resulting certificate, the controller will be inaccessible over HTTPS upon the next reboot because the controller looks for the newly generated CSR key after the reboot.

#### Procedure

• Generate a CSR by entering this command:

**config certificate generate csr-webauth** {**csr-webauth** | **csr-webadmin**} *country state city organization department common-name e-mail* 

The CSR is printed on the terminal after you enter the command.

#### What to do next

You must copy and paste the CSR printed on the terminal to a file on your computer. You must hand over the CSR to your third-party signing authority or your enterprise public key infrastructure (PKI).

The generated key stays in the controller until the next CSR is generated (the previously generated CSR is overwritten). If you have to change the controller hardware later on (RMA), it is not possible to reinstall the same certificate; instead, you must generate the certificate newly on the new controller.

### **Downloading Third-Party Certificate**

### **Downloading Third-Party Certificate (GUI)**

| Step 1  | Copy the device certificate final.pem to the default directory on your TFTP server.                              |
|---------|----------------------------------------------------------------------------------------------------|
| Step 2  | Choose <b>Security &gt; Web Auth &gt; Certificate</b> to open the Web Authentication Certificate page.           |
| Step 3  | Check the <b>Download SSL Certificate</b> check box to view the Download SSL Certificate From Server parameters. |
| Step 4  | In the Server IP Address text box, enter the IP address of the TFTP server.                                      |
| Step 5  | In the File Path text box, enter the directory path of the certificate.                                          |
| Step 6  | In the File Name text box, enter the name of the certificate.                                                    |
| Step 7  | In the Certificate Password text box, enter the password to protect the certificate.                             |
| Step 8  | Click Apply.                                                                                                    |
| Step 9  | After the download is complete, choose <b>Commands &gt; Reboot</b> and click <b>Save and Reboot</b> .            |
| Step 10 | Click <b>OK</b> in order to confirm your decision to reboot the controller.                                      |

### **Downloading Third-Party Certificate (CLI)**

### Procedure

**Step 1** Move the *final.pem* file to the default directory on your TFTP server. Change the download settings by entering the following commands:

```
(Cisco Controller) > transfer download mode tftp
(Cisco Controller) > transfer download datatype webauthcert
(Cisco Controller) > transfer download serverip <TFTP server IP address>
(Cisco Controller) > transfer download path <absolute TFTP server path to the update file>
(Cisco Controller) > transfer download filename final.pem
```

**Step 2** Enter the password for the .pem file so that the operating system can decrypt the SSL key and certificate.

(Cisco Controller) > transfer download certpassword password

- **Note** Ensure that the value for *certpassword* is the same as the **-passout** parameter when you generate a CSR.
- **Step 3** Start the certificate and key download by entering the this command:

### transfer download start

#### Example:

(Cisco Controller) > transfer download start

#### **Step 4** Reboot the controller.